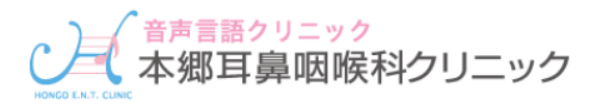

# インターネットからのご予約方法

サイトヘアクセス!! http://www.yoyakuru.net/rs/hongo/web/

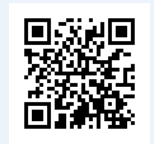

## 〈〈予約の取り方〉〉

### 【1】ログインをします。

#### 

## 【3】日にちと時間を選択します。

### 【2】『指定予約』を選択します。

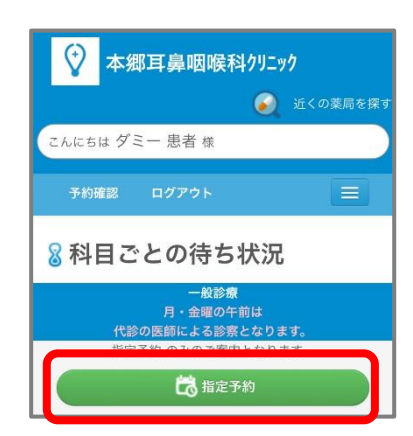

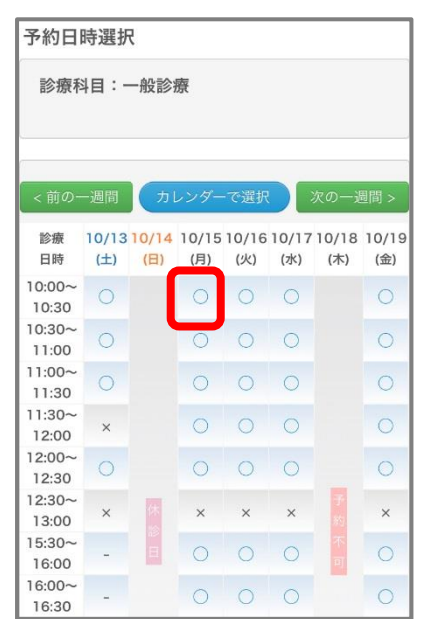

# 指定予約確認

【4】予約内容を確認し

『はい』を選択します。

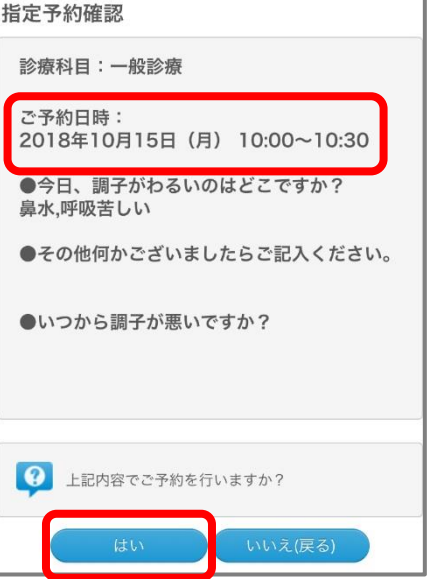

<<予約の確認と変更>> ログインし、『予約確認』を選択します。

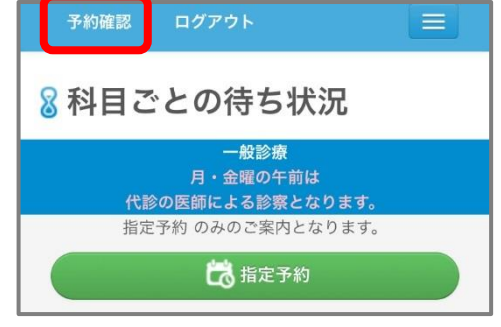

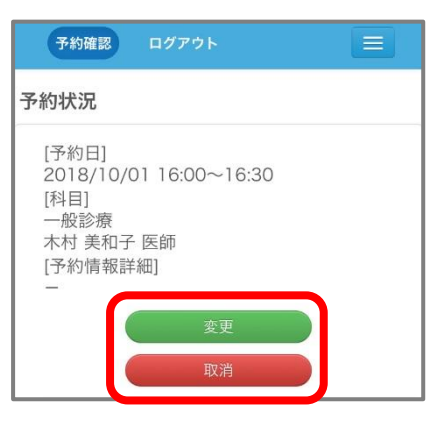

予約の変更・取消しを 行いたい場合は、 「変更」か「取消」を 選択します。